Institiúid Teicneolaíochta Cheatharlach

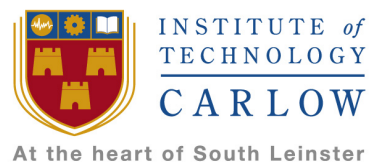

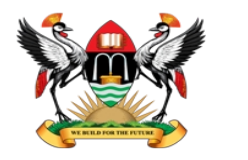

College of Engineering, Design, Art and Technology Makerere University

#### The Access Tier ISP, considering upstream connectivity

ວໂລຊການເປັ Ó Bríaín GameCORE / netLabs!UG

30 January 2018

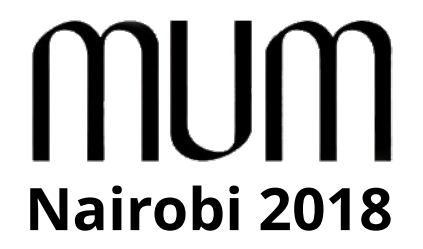

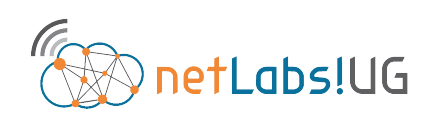

gamecore engaging people with technology

30 Jan 2018

MikroTik MUM, Nairobi 2018

# MUM Internet The Access ISP, connection to the Internet

- Access ISPs connectivity to the Internet falls into one of these general categories:
  - ISP with minimal L3 address from upstream provider
  - ISP with L3 address from upstream provider
  - Full ISP, with ASN, IPv4 and IPv6 blocks
  - Full ISP with IXP Connection
  - Virtualised ISP

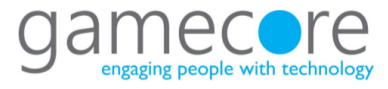

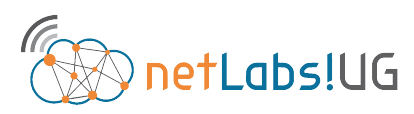

# Nairobi 2018 ISP with minimal L3 address from upstream provider

- Access customers connected to upstream provider using Network Address Translation (NAT)
- Easy to setup but limits size of network
- Gateway NAT router high workload
- Dependence from upstream provider/ISP
  - Renumbering headaches
    - When scaling up
    - When changing providers
- No ability to multi-home
- Dependency on NAT limits services to customers

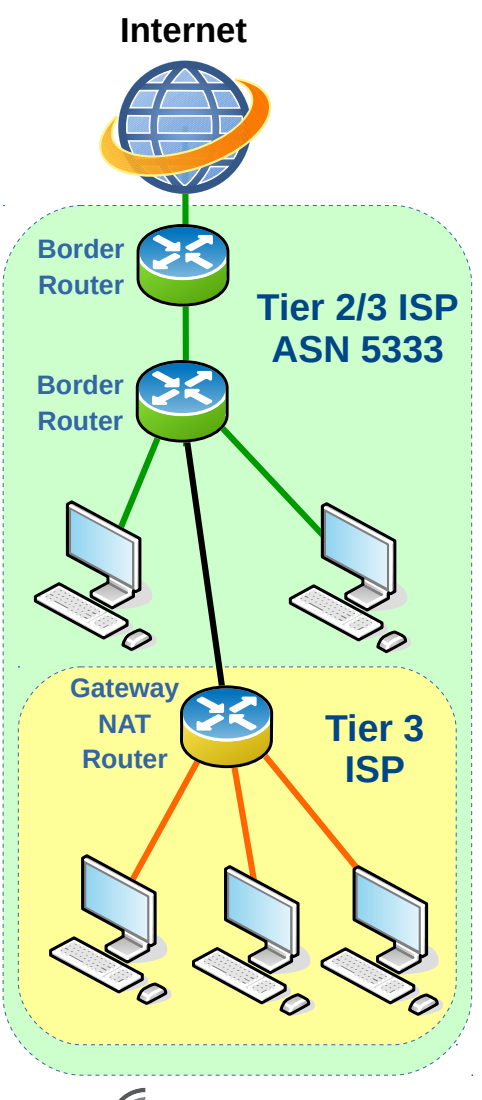

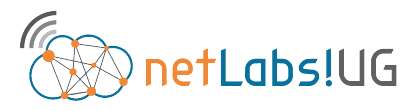

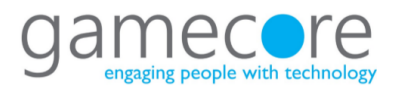

### Nairobi 2018 ISP with L3 address from upstream provider

- Dependence from upstream provider/ISP
  - Renumbering headaches if changing providers
  - Difficult to change providers
- Cannot multi-home between different upstream ISPs
- Services to end customers limited by services of upstream provider
- Routing policies dictated by upstream provider

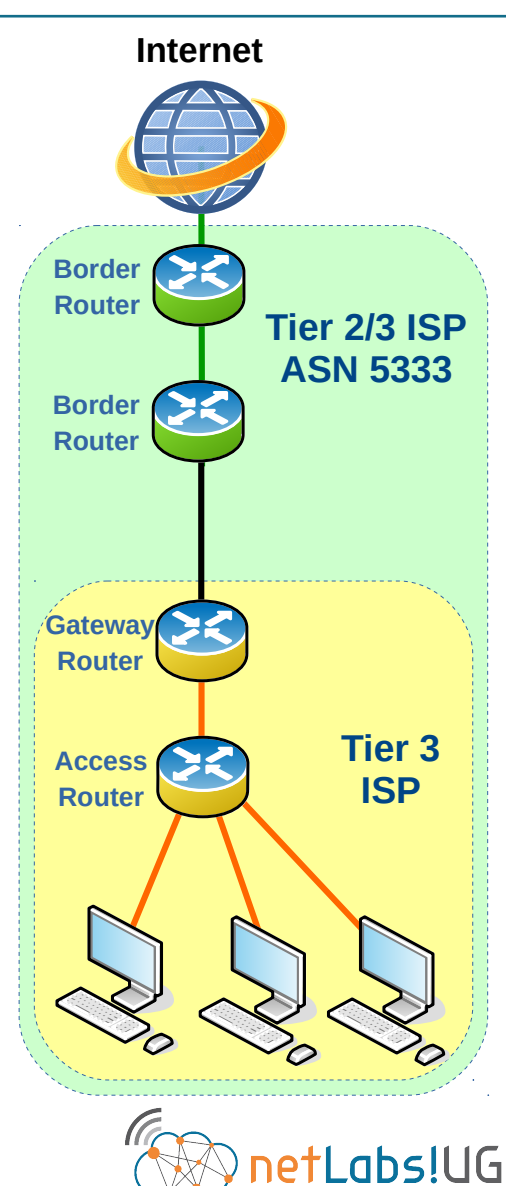

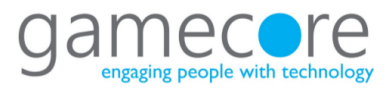

# Nairobi 2018 Full ISP, with ASN, IPv4 and IPv6 blocks AFRINIC

- Operational Advantage
- Independence from upstream provider/ISP
  - no renumbering headaches when changing providers
- Ability to multi-home
- No dependency on NAT, can offer enhanced services to end customers
- Simpler to implement routing policies that suit the company and services

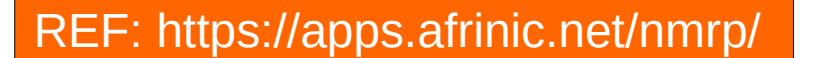

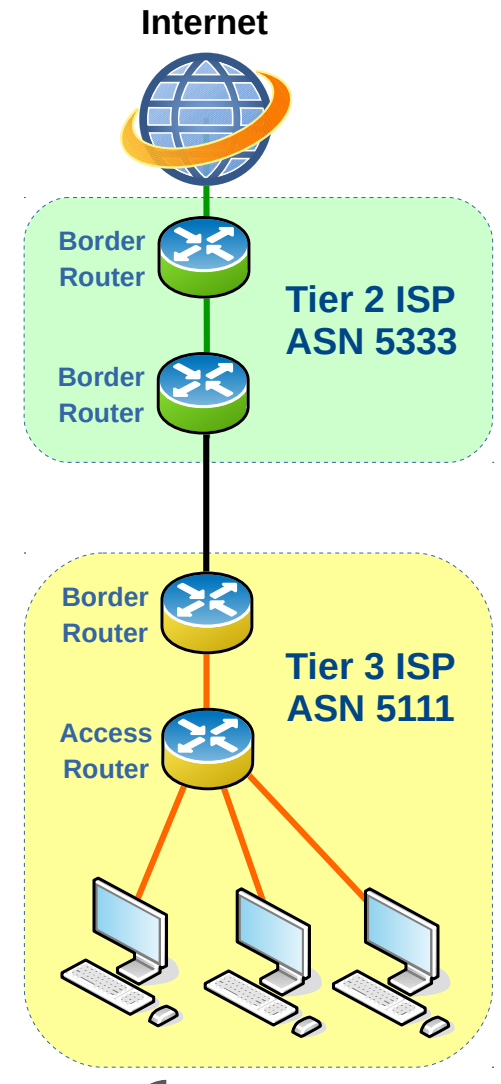

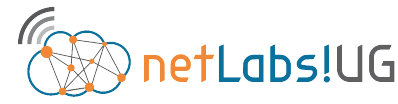

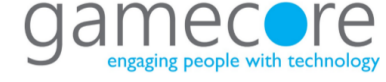

## Nairobi 2018 | Full ISP with IXP Connection AFRINIC

- All of the previous advantages
- Plus;
  - Local traffic kept local
  - Reduced transit costs
  - Reduced latency to local content and content caches
  - Improved service to customers

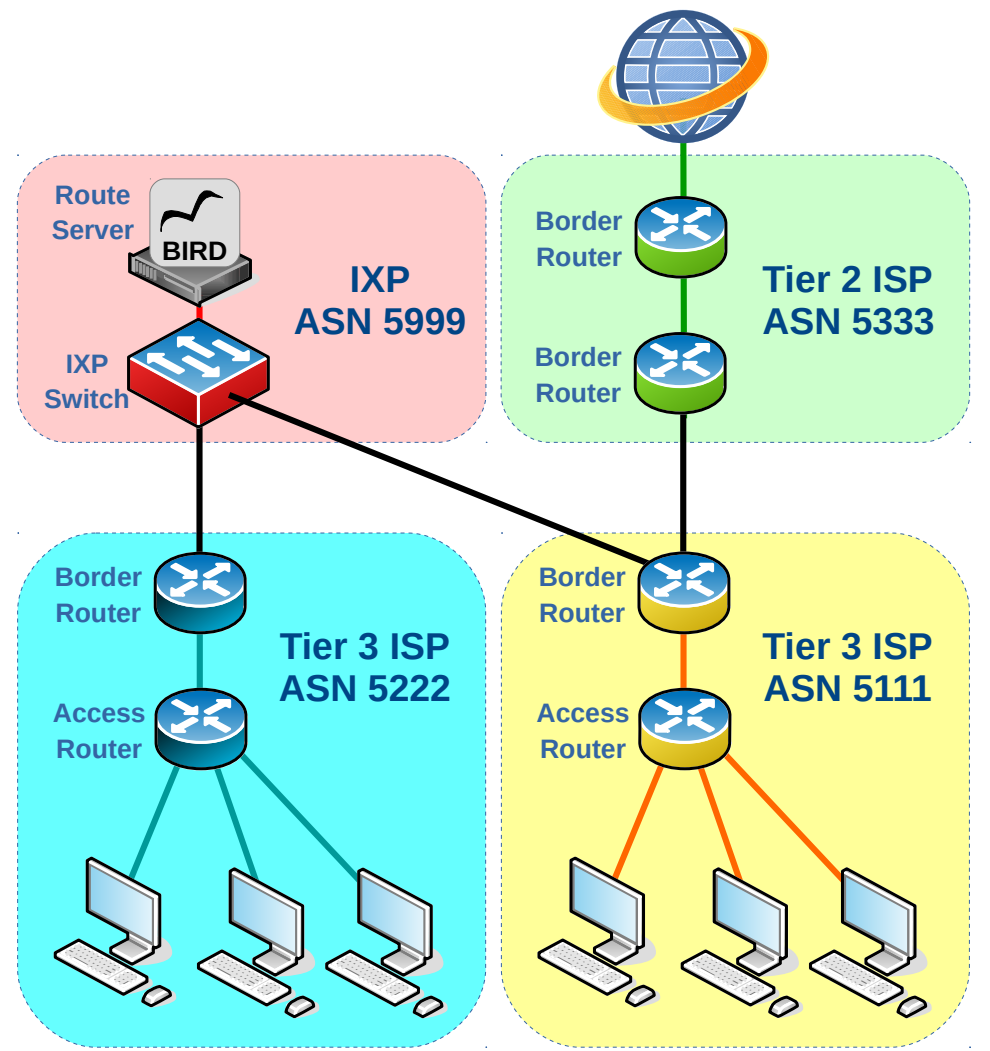

Internet

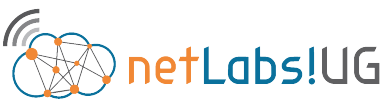

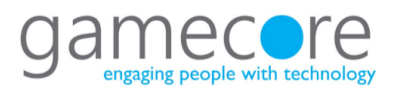

#### MUM Virtualused ISP Nairobi 2018

AFRINIC

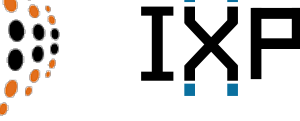

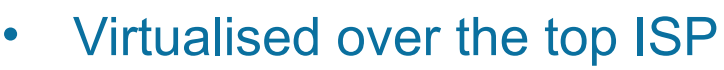

- Access rollout someone else's problem
- Common with "brand" ISPs like Sky and Tesco

Usually offer additional services

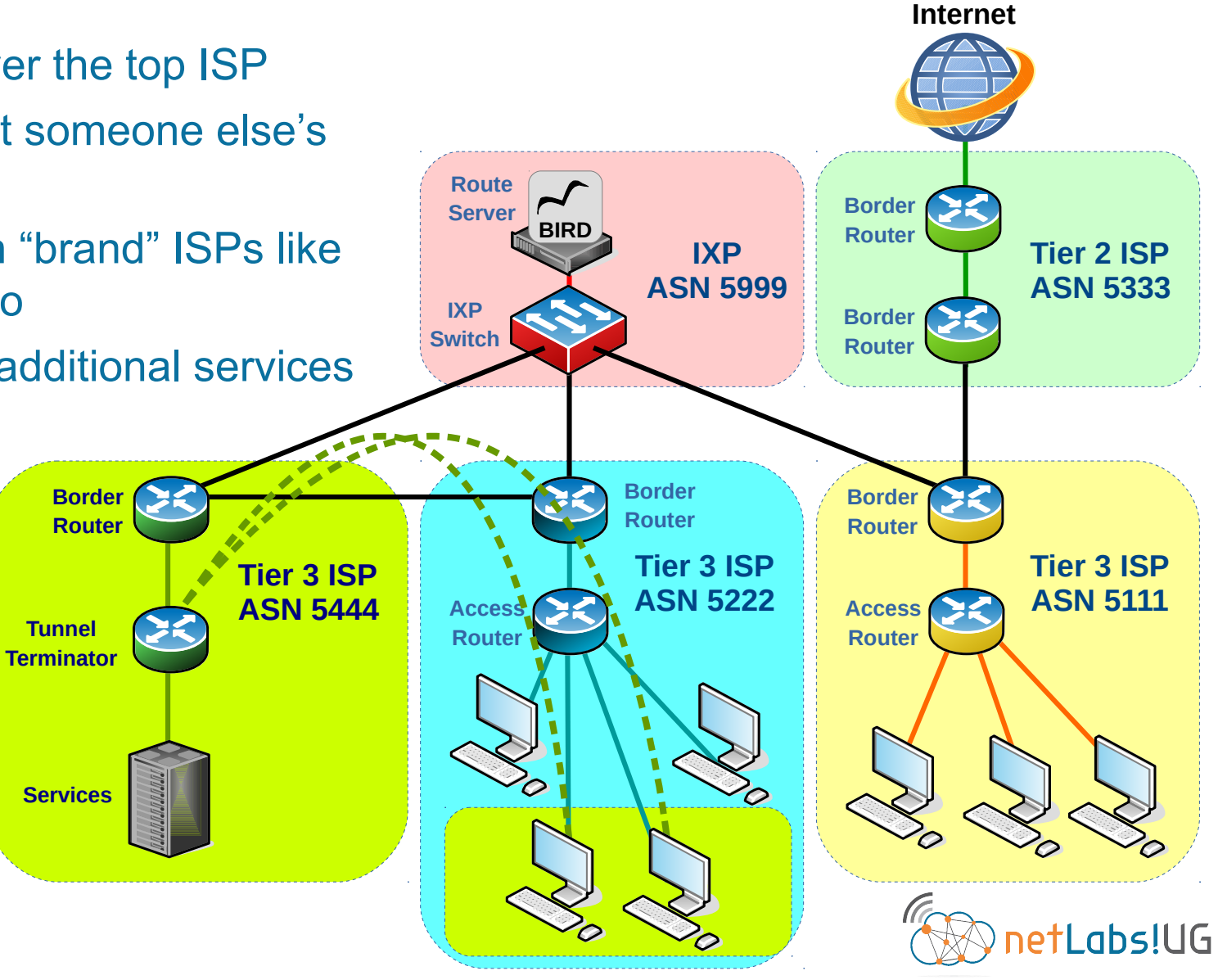

Institiúid Teicneolaíochta Cheatharlach

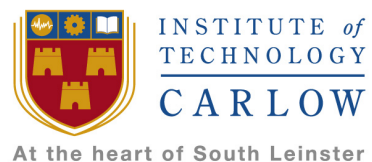

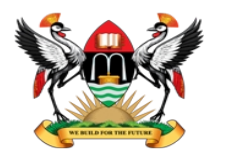

College of Engineering, Design, Art and Technology Makerere University

### **Inter Autonomous System routing**

#### What exactly is an Autonomous System and how is routing carried out in one ?

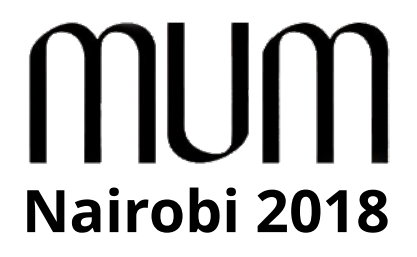

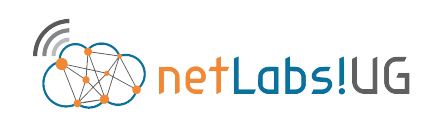

30 Jan 2018

MikroTik MUM, Nairobi 2018

### MUM | The Autonomous System & BGP

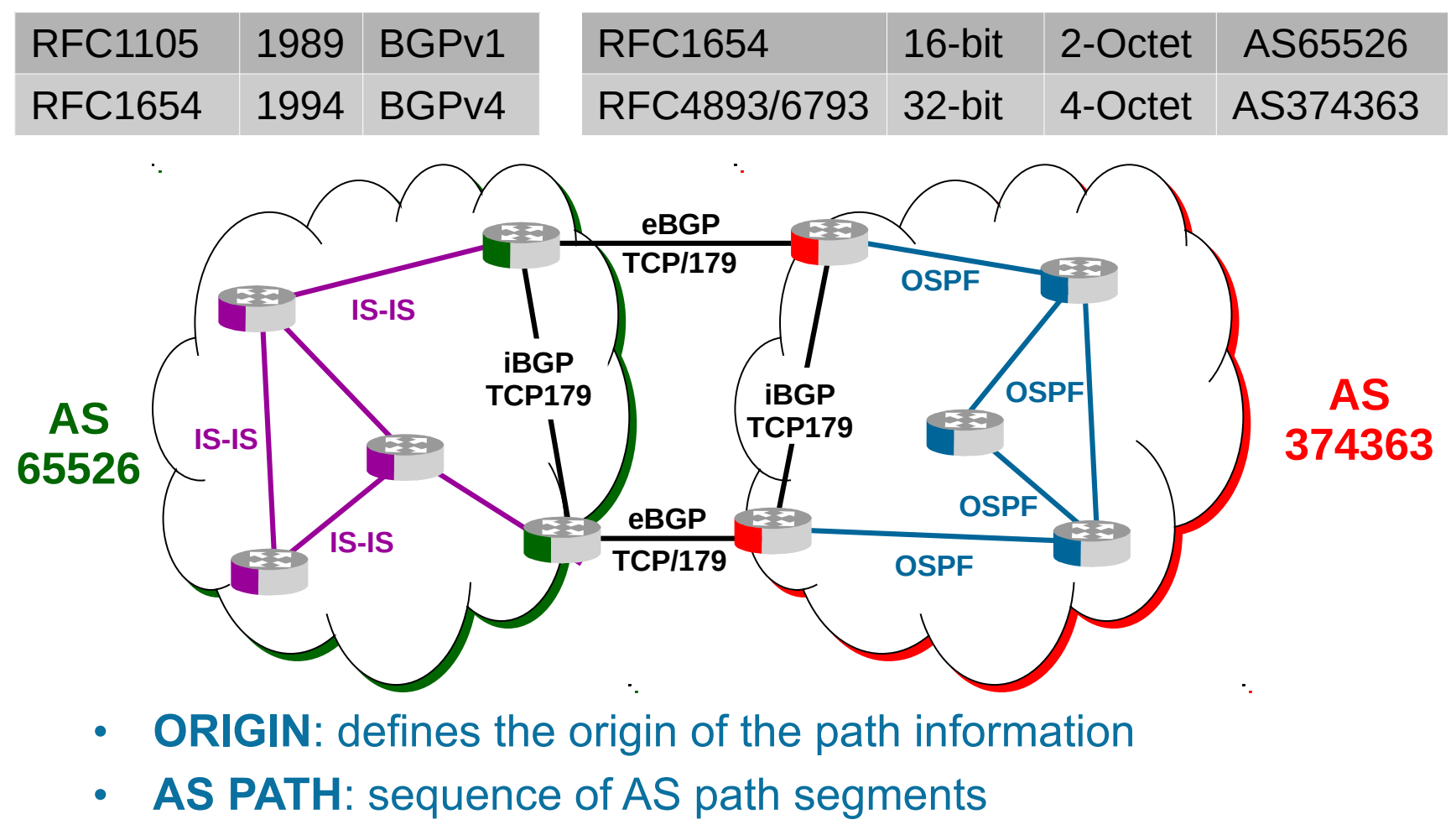

• **NEXT HOP**: defines the IP address of the next hop router

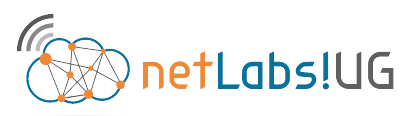

engaging people wit

### MUM BGP Finite State Machine (FSM)

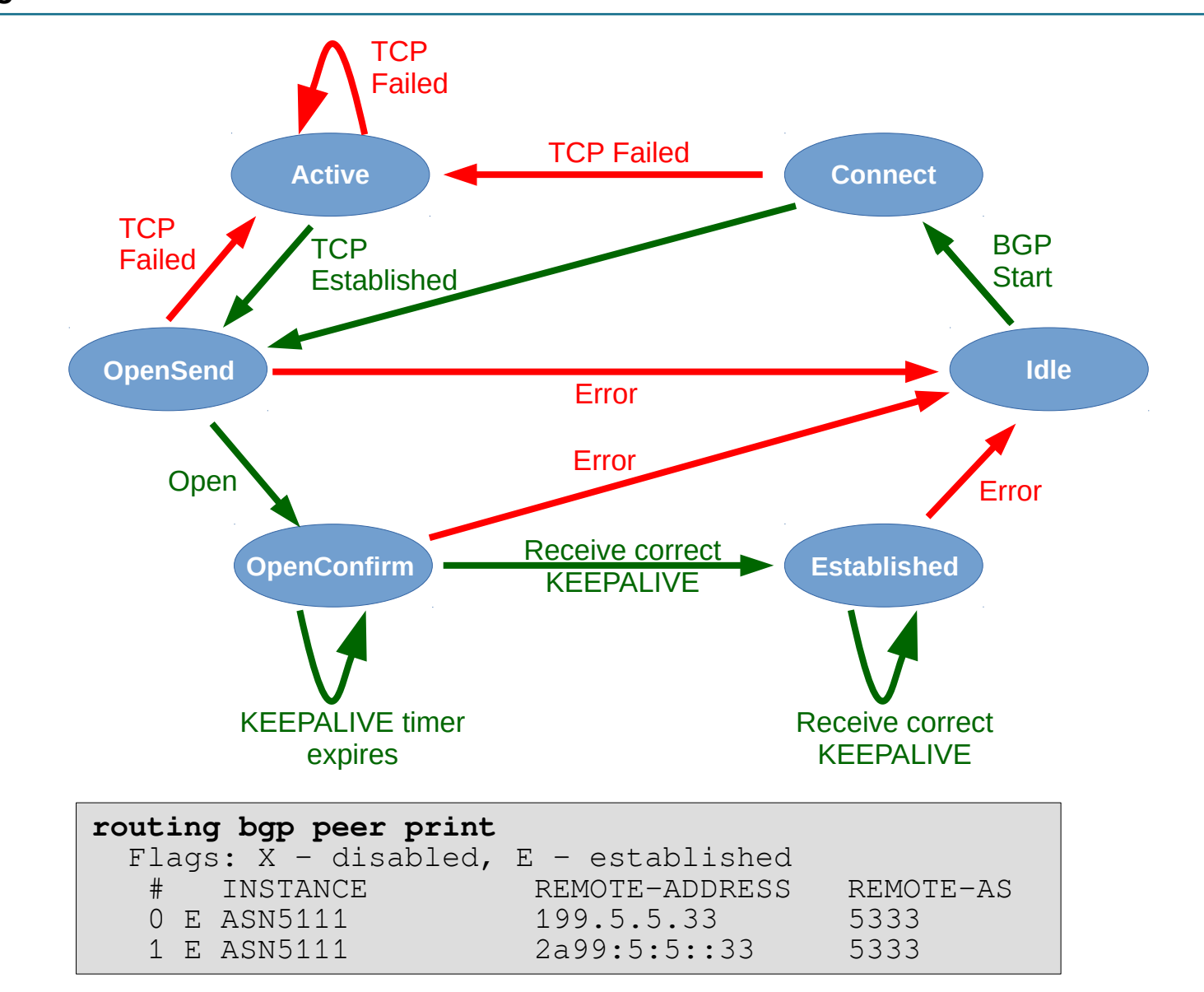

### MUM Basic BGP Message flow

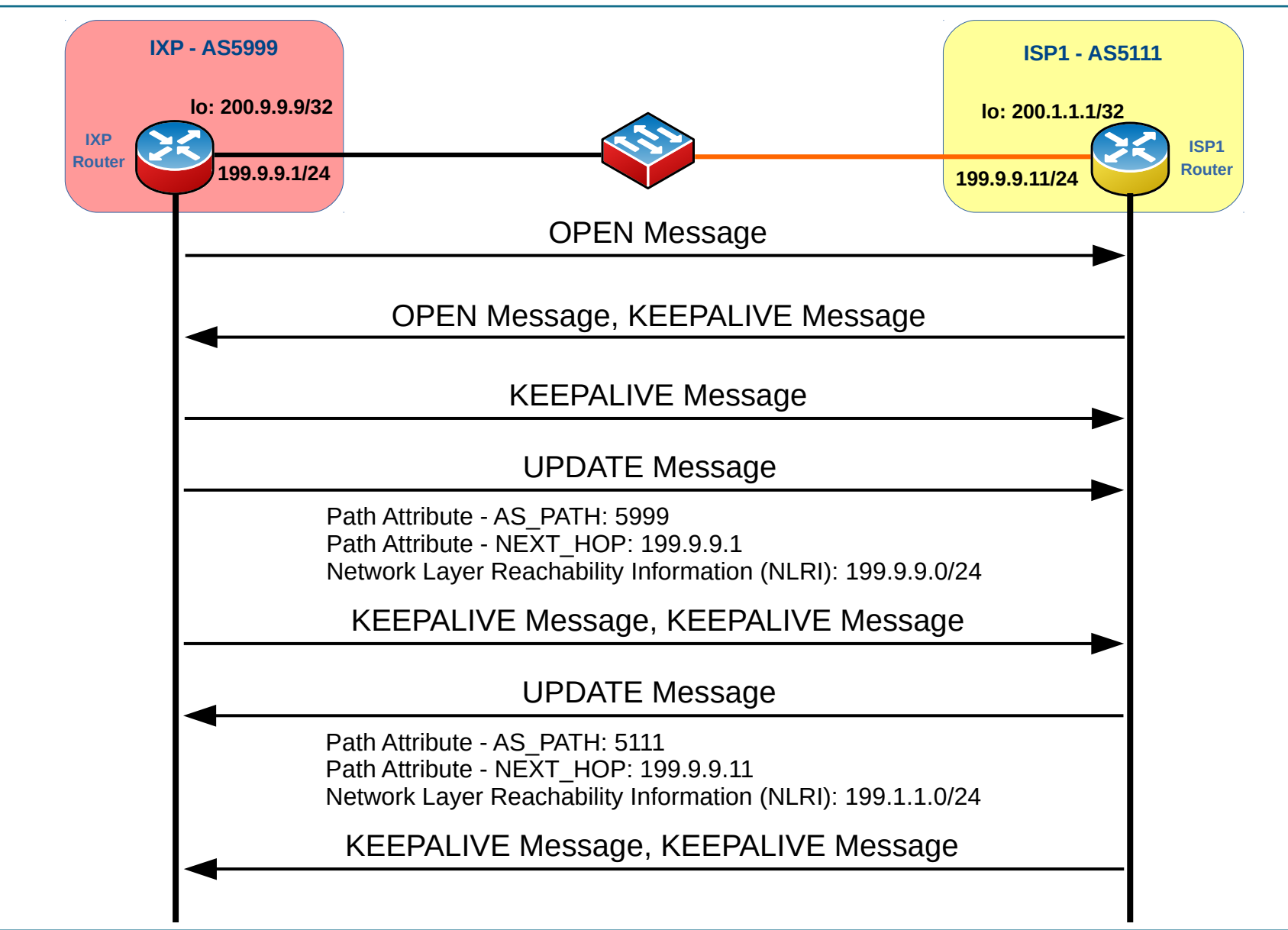

# MUM BGP Update IPv4

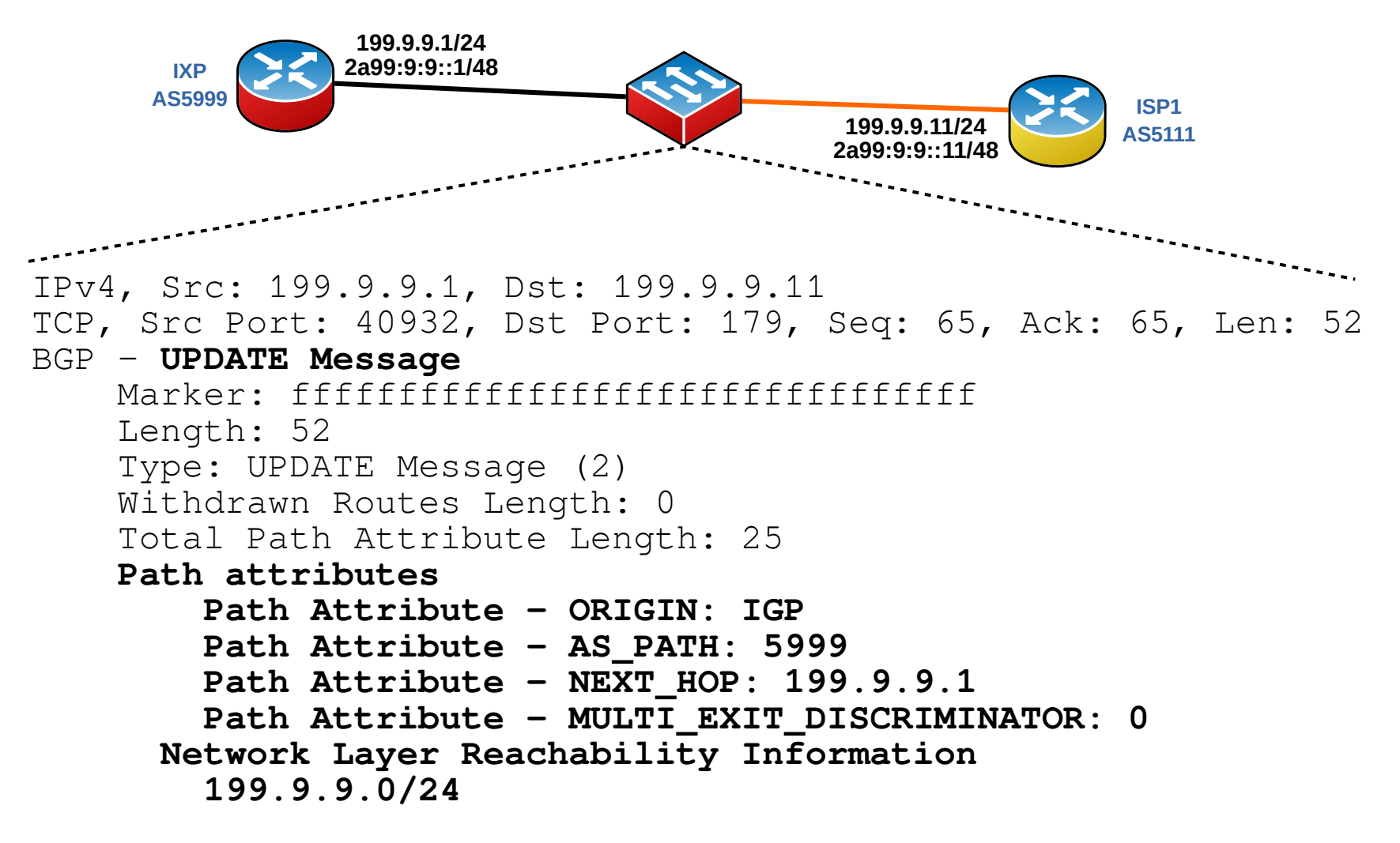

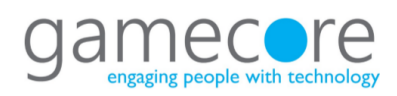

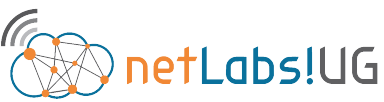

# MUM BGP Update IPv6

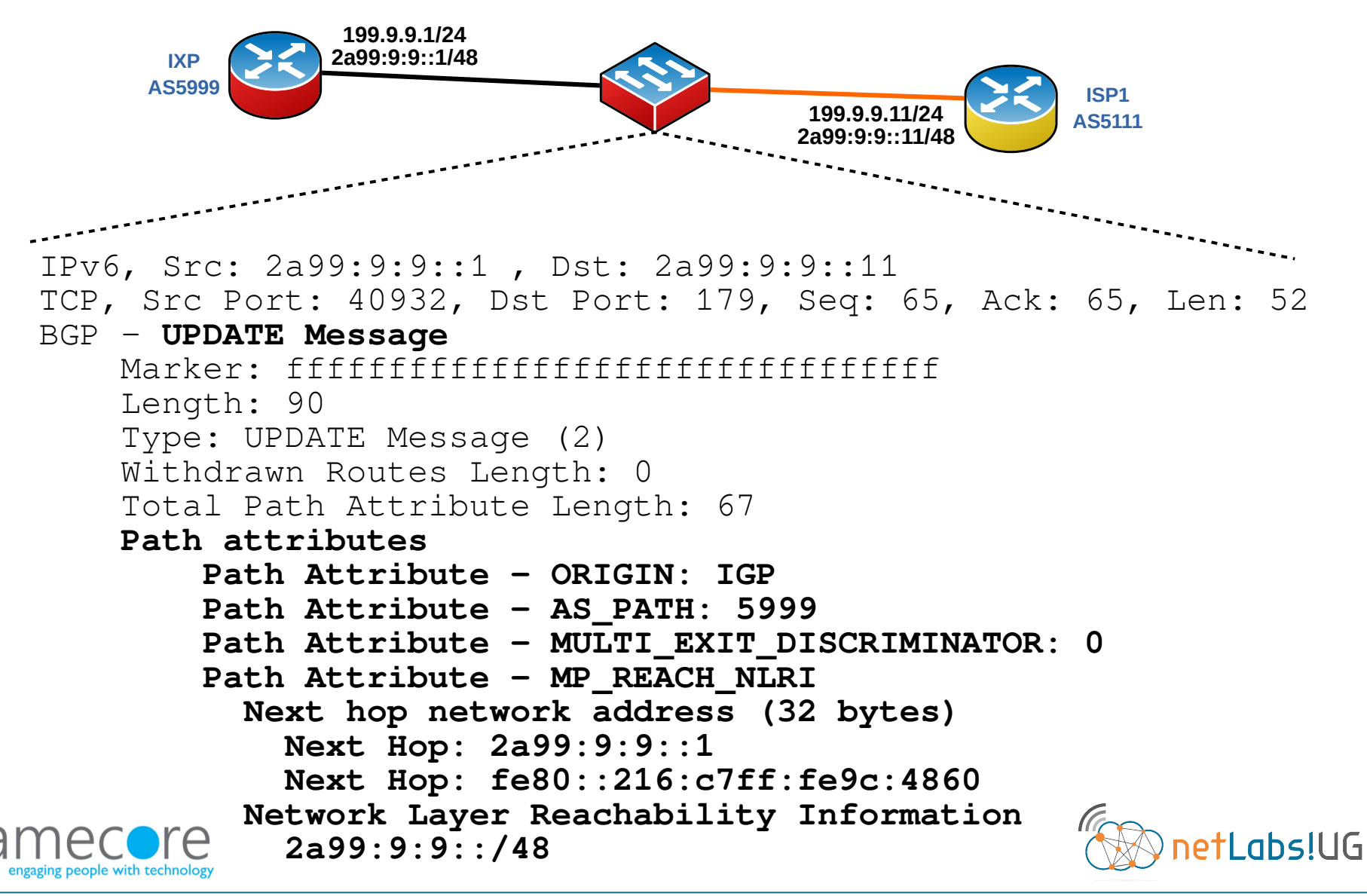

Institiúid Teicneolaíochta Cheatharlach

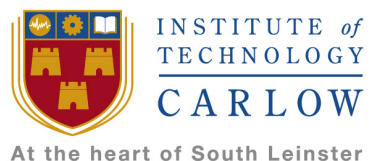

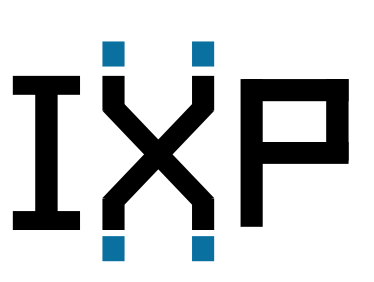

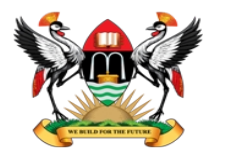

College of Engineering, Design, Art and Technology Makerere University

### **Internet eXchange Points**

# How can an IXP help me? Are they not just for the big boys?

# Mairobi 2018

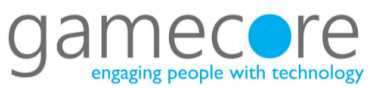

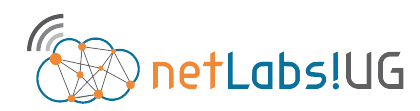

30 Jan 2018

MikroTik MUM, Nairobi 2018

### MUM | The make-up of the Internet

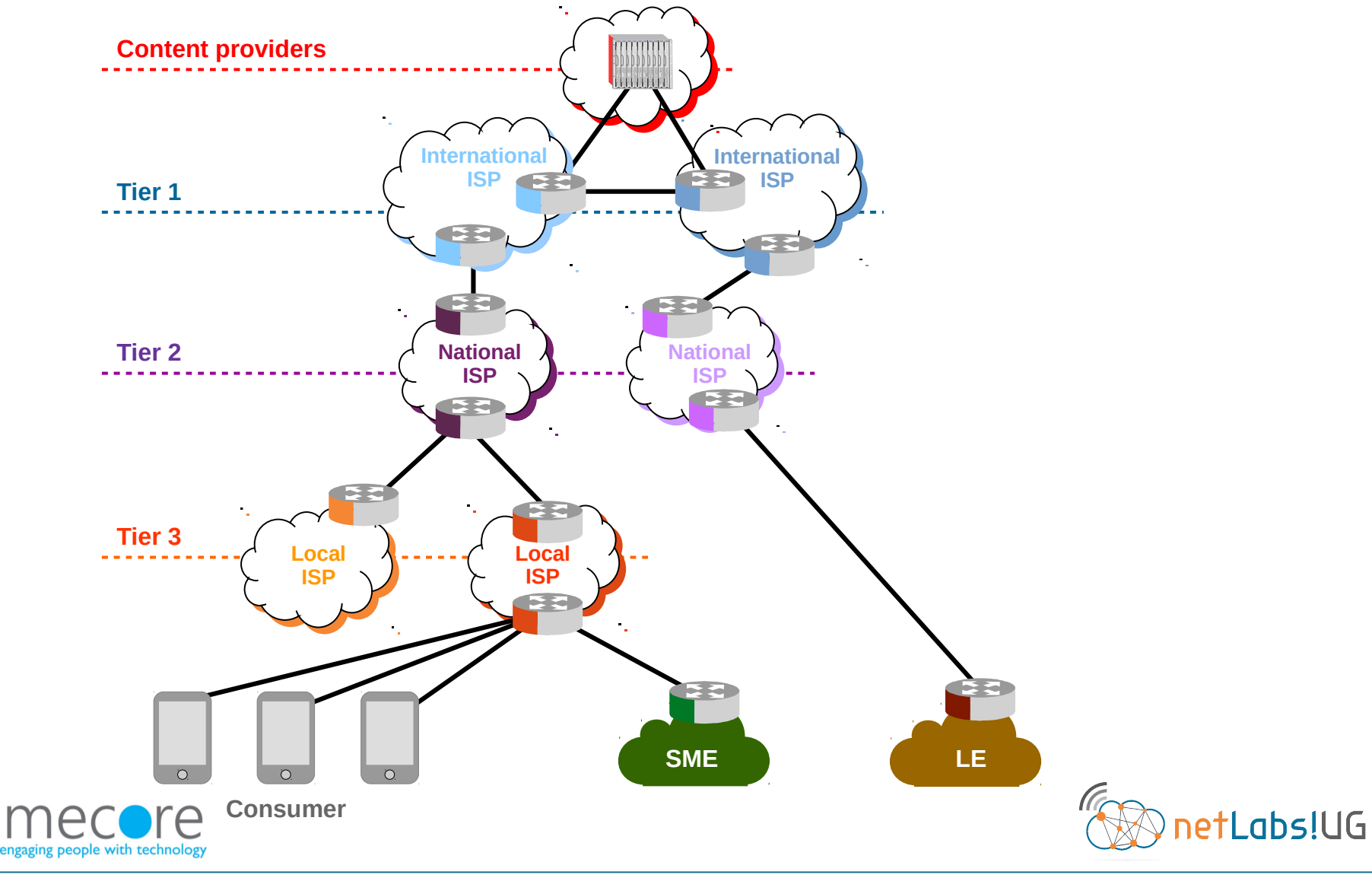

#### num Tromboning Nairobi 2018

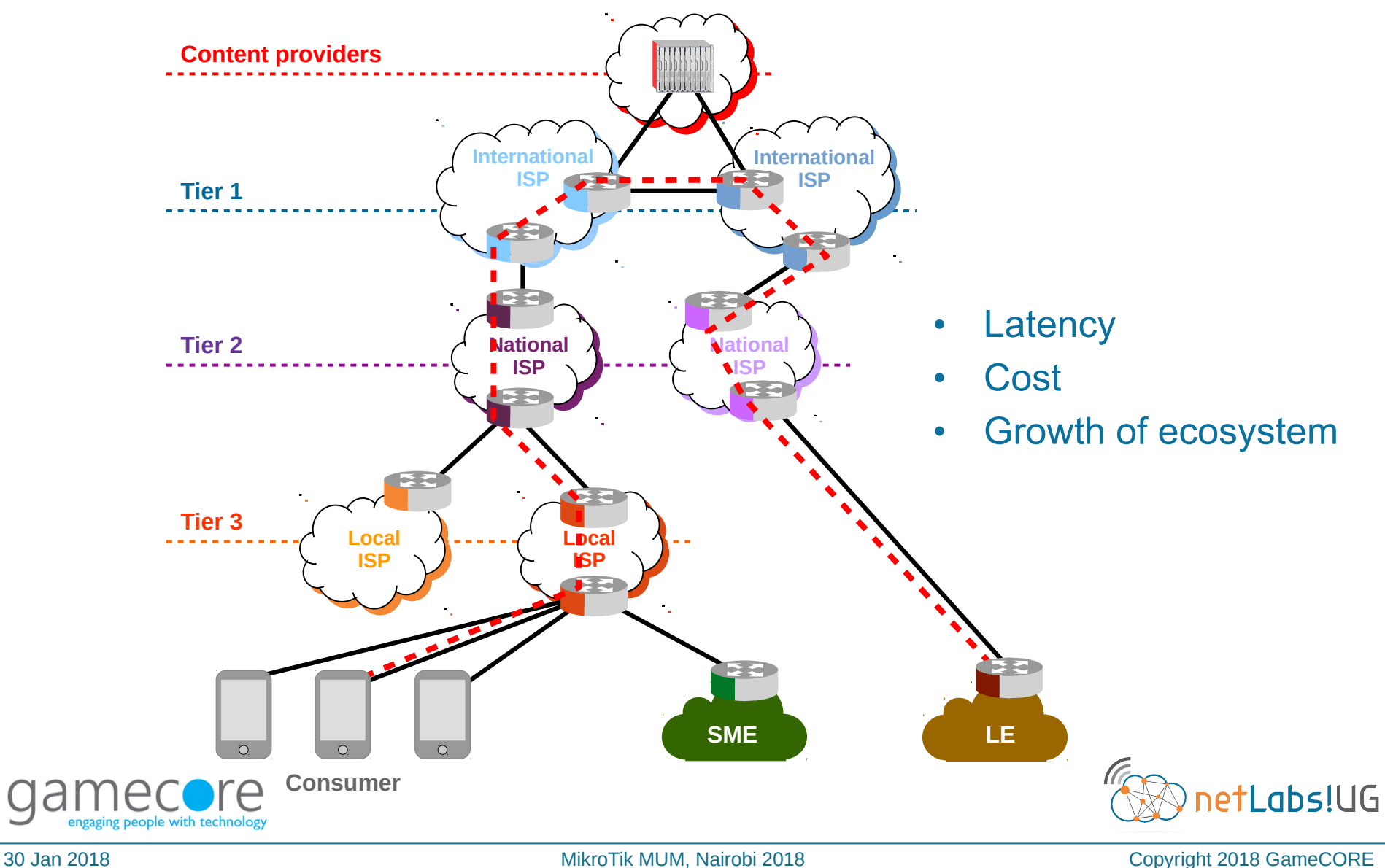

MikroTik MUM, Nairobi 2018

### Nairobi 2018 | IXP – Keeping local traffic local

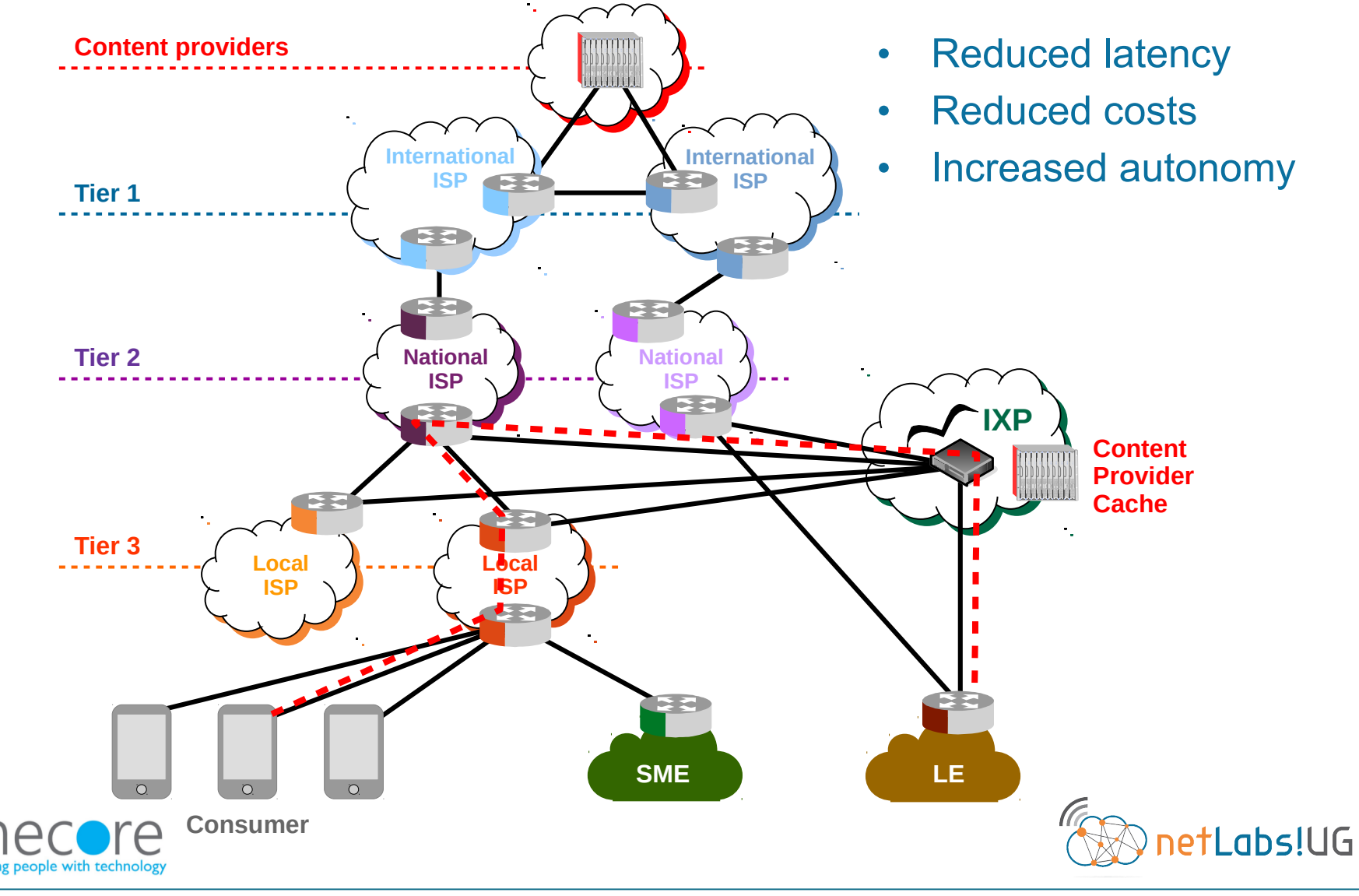

30 Jan 2018

MikroTik MUM, Nairobi 2018

### MUM Route server – Route reflector

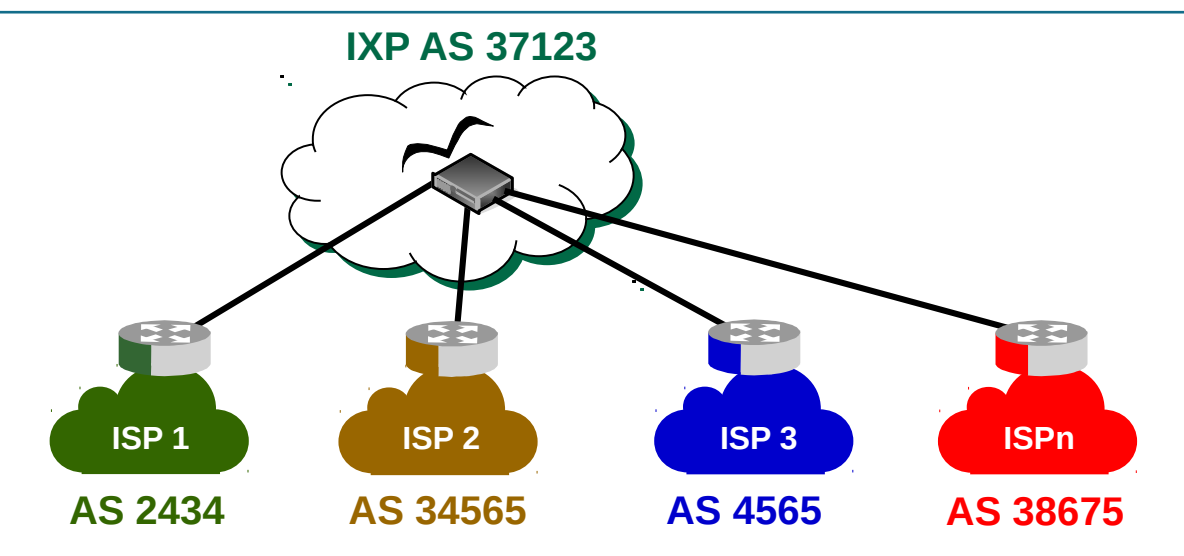

#### birdc> show route

165.253.0.0/23 via 197.243.54.38 on eth0 [ISP1 2017-05-15] \* (100) [AS2434i] 105.179.200.0/22 via 197.243.54.51 on eth0 [ISP2 2017-05-15] \* (100) [AS34565i] 198.51.100.0/24 via 197.243.54.46 on eth0 [ISP3 2017-05-15] \* (100) [AS4565i] 41.221.89.0/24 via 197.243.54.33 on eth0 [ISP4 2017-05-15] \* (100) [AS38675i]

#### birdc> show route export ISP4

41.221.89.0/24 via 196.243.54.33 on eth0 [ISP4 2017-05-15] \* (100) [AS38675i]
Type: BGP unicast univ
BGP.origin: IGP
BGP.as\_path: 38675
BGP.next\_hop: 196.243.54.33
BGP.med: 0
BGP.local\_pref: 100

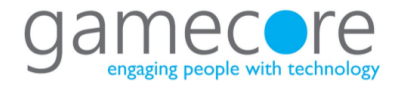

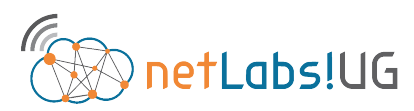

30 Jan 2018

Institiúid Teicneolaíochta Cheatharlach

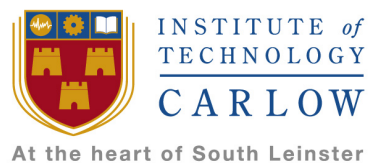

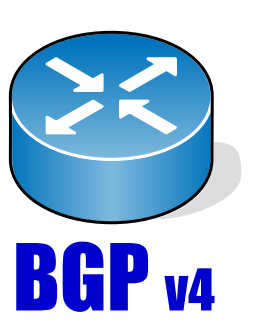

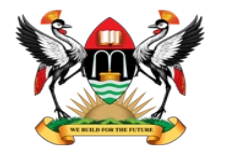

College of Engineering, Design, Art and Technology Makerere University

### BGP Peering Configuration

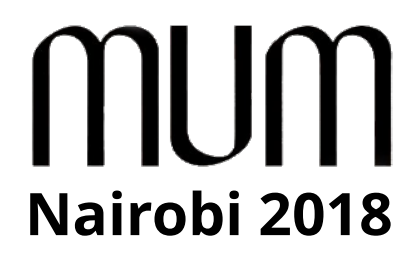

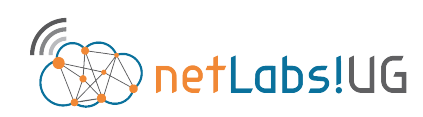

30 Jan 2018

MikroTik MUM, Nairobi 2018

### Nairobi 2018 Demonstration testbed

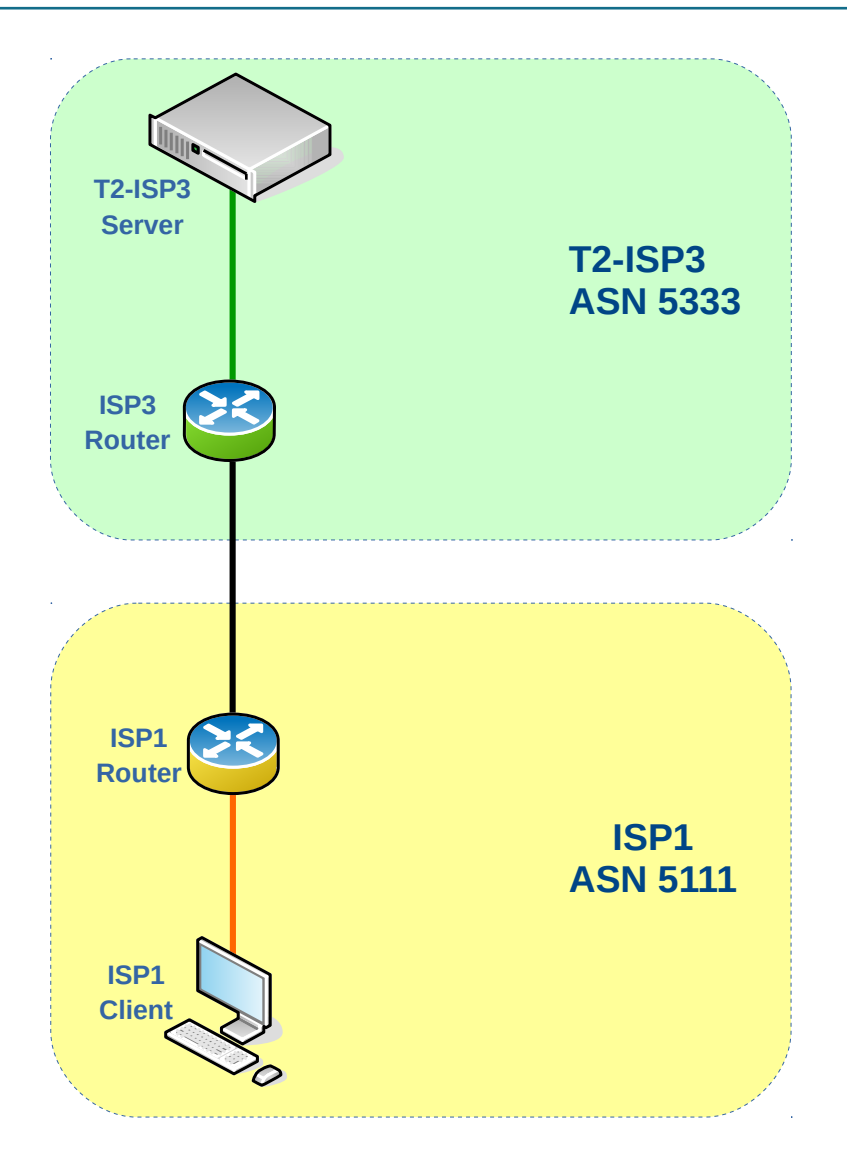

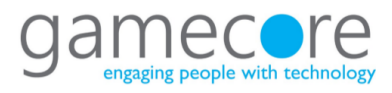

30 Jan 2018

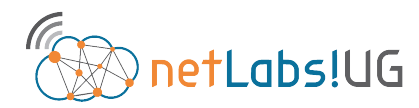

MikroTik MUM, Nairobi 2018

### Nairobi 2018 Demonstration testbed

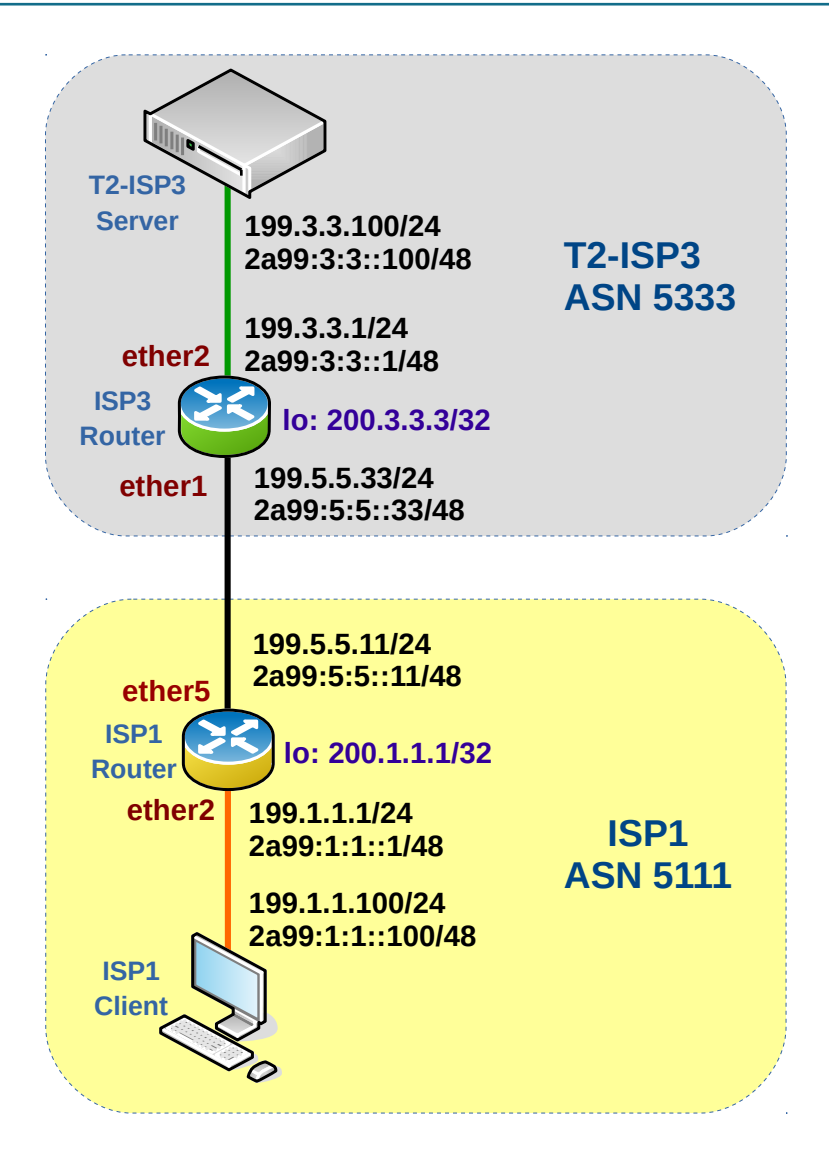

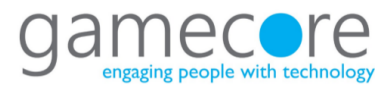

30 Jan 2018

netLabs!UG

MikroTik MUM, Nairobi 2018

#### Enable IPv6

#### system package print

| Flag | gs: X – disabled |         |
|------|------------------|---------|
| #    | NAME             | VERSION |
| 0    | routeros-mipsbe  | 6.38.7  |
| 1    | system           | 6.38.7  |
| 2 X  | L ipv6           | 6.38.7  |
| 3    | wireless         | 6.38.7  |
| 4    | hotspot          | 6.38.7  |
| 5    | dhcp             | 6.38.7  |
| 6    | mpls             | 6.38.7  |
| 7    | routing          | 6.38.7  |
| 8    | ppp              | 6.38.7  |
| 9    | security         | 6.38.7  |
| 10   | advanced-tools   | 6.38.7  |

#### system package enable 2

#### Reset configuration

system reset-configuration no-defaults=yes

#### • System identity

system identity set name=ISP1

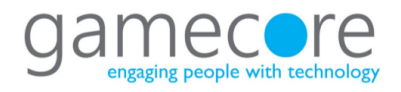

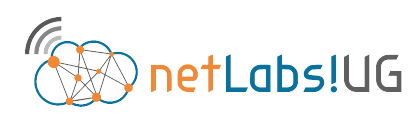

SCHEDULED

30 Jan 2018

# Nairobi 2018 | ISP1 – Initial IP addressing for transit

#### Add IP Addresses to the interfaces

```
interface bridge add name=loopback0
ip address add address=200.1.1.1/32 interface=loopback0
```

```
ip address add address=199.1.1.1/24 interface=ether2
ipv6 address add address=2a99:1:1::1/48 interface=ether2
```

ip address add address=199.5.5.11/24 interface=ether5
ipv6 address add address=2a99:5:5::11/48 interface=ether5

```
ip address print
Flags: X - disabled, I - invalid, D - dynamic
 #
    ADDRESS
                                      INTERFACE
                      NETWORK
  200.1.1.1/32
                     200.1.1.1
0
                                      loopback0
                    199.9.9.0
1 199.9.9.11/24
                                      ether1
  199.5.5.11/24 199.5.5.0
 2
                                      ether5
ipv6 address print
Flags: X - disabled, I - invalid, D - dynamic, G - global, L - link-local
     ADDRESS
                                     FROM-POOL INTERFACE
                                                          ADVERTISE
 #
 0 DL fe80::20c:42ff:fec2:117c/64
                                               ether2
                                                          no
1 DL fe80::20c:42ff:fec2:117e/64
                                               ether4
                                                          no
2 DL fe80::20c:42ff:fec2:117f/64
                                               ether5
                                                          no
3 IG 2a99:9:9::11/48
                                               ether1
                                                          ves
```

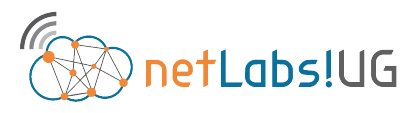

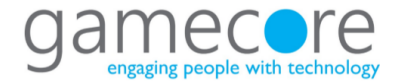

30 Jan 2018

4 G 2a99:5:5::11/48

# Nairobi 2018 | ISP1 – BGP configuration

• Create a BGP instance and add networks to be routed

routing bgp instance add name=ASN5111 as=5111 router-id=200.1.1.1

routing bgp network add network=199.1.1.0/24 routing bgp network add network=2a99:1:1::/48

#### routing bgp instance print from=ASN5111

Flags: \* - default, X - disabled

0 name="ASN5111" as=5111 router-id=200.1.1.1 redistribute-connected=no redistribute-static=no redistribute-rip=no redistribute-ospf=no redistribute-other-bgp=no out-filter="" client-to-client-reflection=yes ignore-as-path-len=no routing-table=""

#### routing bgp network print

| Flags: X – disable | ed          |
|--------------------|-------------|
| # NETWORK          | SYNCHRONIZE |
| 0 199.1.1.0/24     | yes         |
| 1 2a99:1:1::/48    | B yes       |

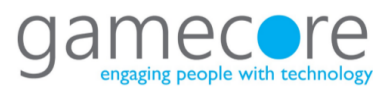

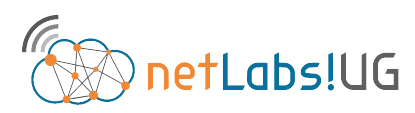

# MUM BGP ingress Filters

- Ingress filters are used to filter advertisements into the network
- Best practice for ingress filters for all peers are:
  - Discard receiving ones own prefix
  - Discard receiving a default route as we are doing full routing
  - Discard special purpose address registry entries stated at RFC 6890
- RFC6890 Special-Purpose IP Address Registries
  - IETF reserved blocks that should not be received in routing update messages

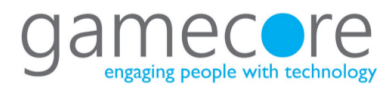

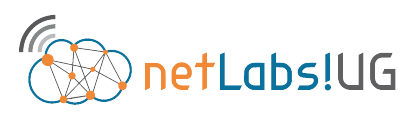

## MUM Create BGP ingress Filters for transit

- Create a BGP ingress filter for IPv4
  - Discard own network
  - Discard Default route
  - Jump the filter to the RFC-6890 IPv4 filter

```
routing filter add chain=IN-ISP3-IPv4 prefix=199.1.1.0/24 action=discard
routing filter add chain=IN-ISP3-IPv4 prefix=0.0.0.0/0 action=discard
routing filter add chain=IN-ISP3-IPv4 action=jump jump-target=IN-RFC-6890-IPv4
```

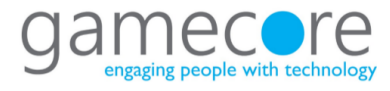

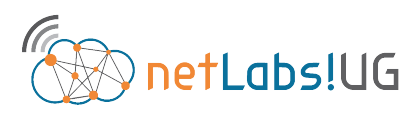

# MUM Create BGP ingress Filters for transit

- Create a BGP ingress filter for IPv6
  - Discard own network
  - Discard Default route
  - Jump the filter to the RFC-6890 IPv6 filter

```
routing filter add chain=IN-ISP3-IPv6 prefix=2a99:1:1::/48 action=discard
routing filter add chain=IN-ISP3-IPv6 prefix=::/0 action=discard
routing filter add chain=IN-ISP3-IPv6 action=jump jump-target=IN-RFC-6890-IPv6
```

```
routing filter add chain=IN-RFC-6890-IPv6 prefix=::1/128 action=discard
routing filter add chain=IN-RFC-6890-IPv6 prefix=::/128 action=discard
routing filter add chain=IN-RFC-6890-IPv6 prefix=64:ff9b::/96 action=discard
routing filter add chain=IN-RFC-6890-IPv6 prefix=::ffff:0:0/96 action=discard
routing filter add chain=IN-RFC-6890-IPv6 prefix=100::/64 action=discard
routing filter add chain=IN-RFC-6890-IPv6 prefix=2001::/23 action=discard
routing filter add chain=IN-RFC-6890-IPv6 prefix=2001::/32 action=discard
routing filter add chain=IN-RFC-6890-IPv6 prefix=2001:2::/48 action=discard
routing filter add chain=IN-RFC-6890-IPv6 prefix=2001:2::/48 action=discard
routing filter add chain=IN-RFC-6890-IPv6 prefix=2001:10::/28 action=discard
routing filter add chain=IN-RFC-6890-IPv6 prefix=2001:10::/28 action=discard
routing filter add chain=IN-RFC-6890-IPv6 prefix=2001:10::/28 action=discard
routing filter add chain=IN-RFC-6890-IPv6 prefix=2001:10::/28 action=discard
routing filter add chain=IN-RFC-6890-IPv6 prefix=2001:10::/28 action=discard
routing filter add chain=IN-RFC-6890-IPv6 prefix=2001:10::/28 action=discard
routing filter add chain=IN-RFC-6890-IPv6 prefix=2001:10::/28 action=discard
routing filter add chain=IN-RFC-6890-IPv6 prefix=2002::/16 action=discard
routing filter add chain=IN-RFC-6890-IPv6 prefix=fc00::/7 action=discard
```

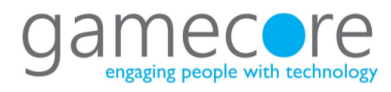

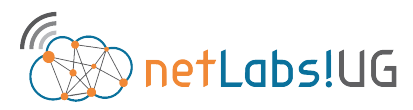

# MUM Create BGP egress Filters for transit

- Egress filters are used to filter advertisements from the network, limiting it to only advertise the specific local networks
  - *invert-match=yes* statement, this instructs the filter to discard all but the prefix specified

routing filter add chain=OUT-IPv4 prefix=199.1.1.0/24 invert-match=yes action=discard

routing filter add chain=OUT-IPv6 prefix=2a99:1:1::/48 invert-match=yes action=discard

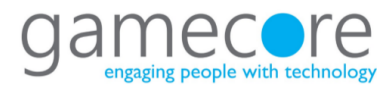

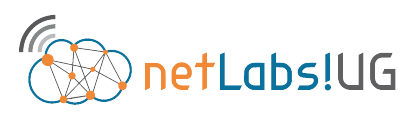

# Nairobi 2018 Add BGP Peers for transit

- Create the peer link to the other BGP peer at IXP3 for IPv4 and IPv6
  - Note that IPv4 family is the default and for IPv6 the family must be specified

routing bgp peer add name=isp3 instance=ASN5111 remote-as=5333 remote-address=199.5.5.33 in-filter=IN-ISP3-IPv4 out-filter=OUT-IPv4

routing bgp peer add name=isp3 instance=ASN5111 remote-as=5333
remote-address=2a99:5:5::33 address-families=ipv6
in-filter=IN-ISP3-IPv6 out-filter=OUT-IPv6

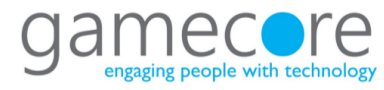

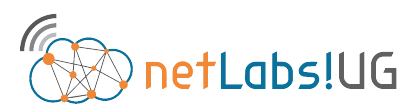

# Nairobi 2018 Confirm routing with transit ISP3

• Confirm that the routes have been learnt from ISP3

```
routing bgp peer print
Flags: X - disabled, E - established
    INSTANCE
 #
               REMOTE-ADDRESS
                                                         REMOTE-AS
0 E ASN5111
                  199.5.5.33
                                                         5333
 1 E ASN5111
                    2a99:5:5::33
                                                         5333
ip route print
Flags: X - disabled, A - active, D - dynamic,
C - connect, S - static, r - rip, b - bgp, o - ospf, m - mme,
B - blackhole, U - unreachable, P - prohibit
       DST-ADDRESS PREF-SRC GATEWAY
199.1.1.0/24 199.1.1.1 ether2
 #
                                                          DISTANCE
0 ADC 199.1.1.0/24 199.1.1.1
                                                                 0
1 ADb 199.3.3.0/24
                                       199.5.5.33
                                                                20
2 ADC 199.5.5.0/24
                   199.5.5.11 ether5
                                                                 0
3 ADC 200.1.1.1/32 200.1.1.1 loopback0
                                                                 \cap
```

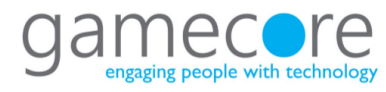

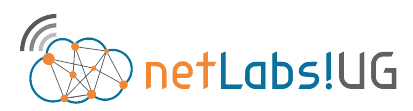

# MUM BGP ingress Filters Team Cymru

- http://www.team-cymru.org/
- A bogon prefix should never appear in the Internet routing table.
  - bogon route-servers
    - 65333:888
  - fullbogon route-servers
    - 65332:888

http://www.team-cymru.org/bgp-examples.html#mikrotik-full

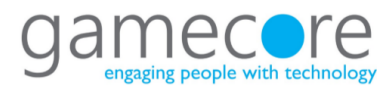

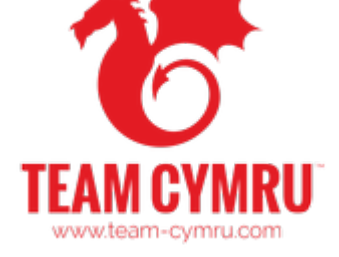

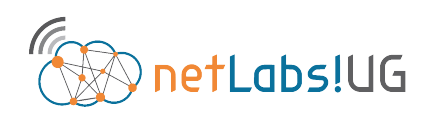

30 Jan 2018

MikroTik MUM, Nairobi 2018

Institiúid Teicneolaíochta Cheatharlach

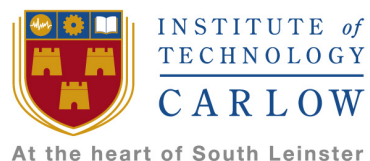

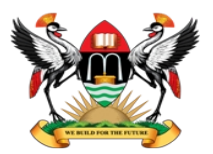

College of Engineering, Design, Art and Technology Makerere University

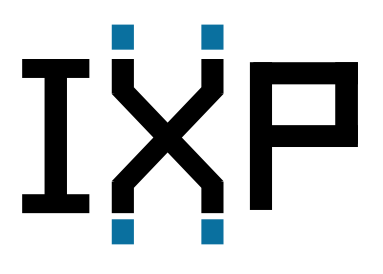

### Internet eXchange Point (IXP) Configuration

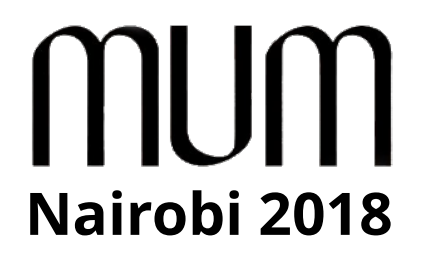

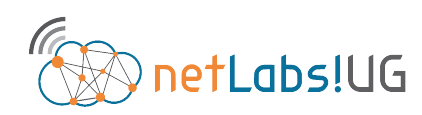

gamecore engaging people with technology

30 Jan 2018

MikroTik MUM, Nairobi 2018

# Nairobi 2018 Demonstration testbed, IXP added

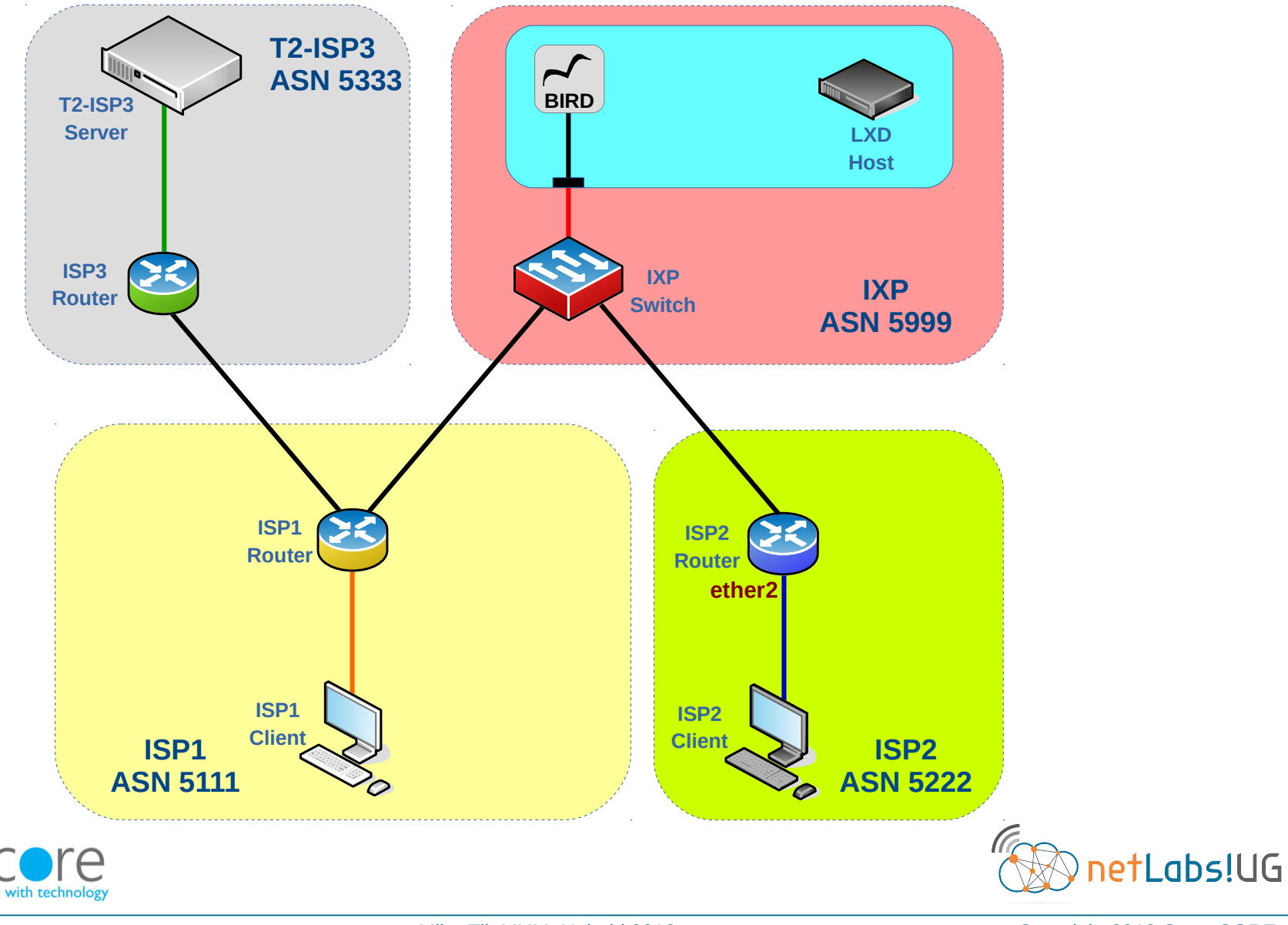

30 Jan 2018

MikroTik MUM, Nairobi 2018

# Nairobi 2018 Demonstration testbed, IXP added

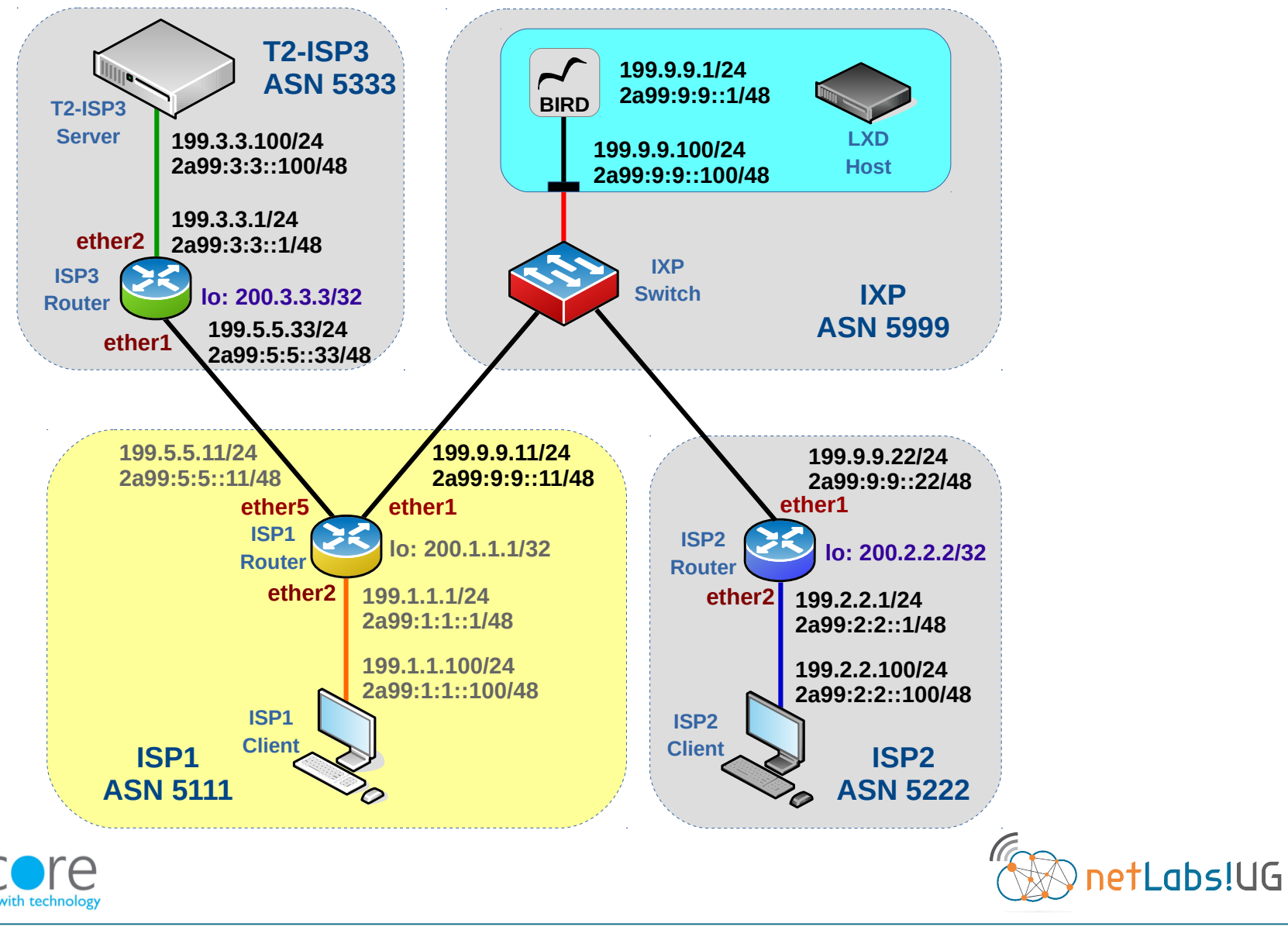

30 Jan 2018

MikroTik MUM, Nairobi 2018

# MUM ISP1 – IP Address on IXP interface

Add IP Addresses to the interface facing the IXP

ip address add address=199.9.9.11/24 interface=ether1

ipv6 address add address=2a99:9:9::11/48 interface=ether1

#### ip address print

| Flac | gs: X - disabled, | I – invalid, D | – dynamic |
|------|-------------------|----------------|-----------|
| #    | ADDRESS           | NETWORK        | INTERFACE |
| 0    | 200.1.1.1/32      | 200.1.1.1      | loopback0 |
| 1    | 199.5.5.11/24     | 199.5.5.0      | ether5    |
| 2    | 199.1.1.1/24      | 199.1.1.0      | ether2    |
| 3    | 199.9.9.11/24     | 199.9.9.0      | ether1    |

#### ipv6 address print

| -   |      | <b>▲</b>                    |     |              |             |            |
|-----|------|-----------------------------|-----|--------------|-------------|------------|
| Fla | ags: | X - disabled, I - invalid,  | D – | dynamic, G - | global, L - | link-local |
| #   |      | ADDRESS                     |     | FROM-POOL    | INTERFACE   | ADVERTISE  |
| 0   | DL   | fe80::20c:42ff:fec2:117c/64 |     |              | ether2      | no         |
| 1   | DL   | fe80::20c:42ff:fec2:117e/64 |     |              | ether4      | no         |
| 2   | DL   | fe80::20c:42ff:fec2:117f/64 |     |              | ether5      | no         |
| 3   | G    | 2a99:5:5::11/48             |     |              | ether5      | yes        |
| 4   | DL   | fe80::20c:42ff:fec2:117d/64 |     |              | ether3      | no         |
| 5   | G    | 2a99:1:1::1/48              |     |              | ether2      | yes        |
| 6   | DL   | fe80::20c:42ff:fec2:117b/64 |     |              | ether1      | no         |
| 7   | G    | 2a99:9:9::11/48             |     |              | ether1      | yes        |
|     |      |                             |     |              |             |            |

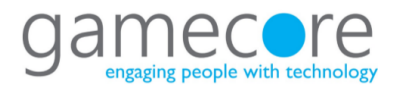

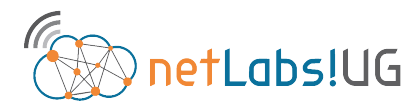

# Nairobi 2018 | ISP1 – Routing filters for IXP

 Chains IN-IXP-IPv4 and IN-IXP-IPv6 are input filters that discards receiving ones own prefix or a default route as full routing is taking place

- IPv4

```
routing filter add chain=IN-IXP-IPv4 prefix=199.1.1.0/24 action=discard
routing filter add chain=IN-IXP-IPv4 prefix=0.0.0.0/0 action=discard
routing filter add chain=IN-IXP-IPv4 action=jump jump-target=IN-RFC-6890-IPv4
```

- IPv6

```
routing filter add chain=IN-IXP-IPv6 prefix=2a99:1:1::/48 action=discard
routing filter add chain=IN-IXP-IPv6 prefix=::/0 action=discard
routing filter add chain=IN-IXP-IPv6 action=jump jump-target=IN-RFC-6890-IPv6
```

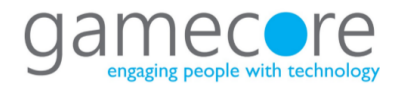

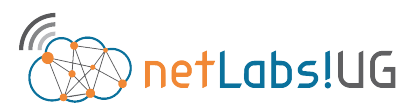

# MUM Add IXP Route Server as a BGP Peer

- Create the peer link to the IXP for IPv4 and IPv6
- Note that IPv4 family is the default and for IPv6 the family must be specified
  - IPv4

routing bgp peer add name=ixp instance=ASN5111 remote-as=5999
remote-address=199.9.9.1 in-filter=IN-IXP-IPv4 out-filter=OUT-IPv4

#### - IPv6

routing bgp peer add name=ixp instance=ASN5111 remote-as=5999
remote-address=2a99:9:9::1 address-families=ipv6 in-filter=IN-IXP-IPv6
out-filter=OUT-IPv6

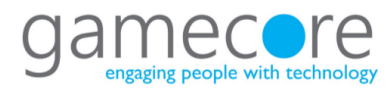

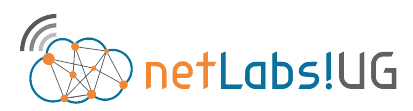

# Nairobi 2018 Confirm peering with IXP

Confirm that the routes have been learnt from IXP

#### routing bgp peer print

| Flags: X - disabled, | E - established |           |
|----------------------|-----------------|-----------|
| # INSTANCE           | REMOTE-ADDRESS  | REMOTE-AS |
| 0 E ASN5111          | 199.5.33        | 5333      |
| 1 E ASN5111          | 2a99:5:5::33    | 5333      |
| 2 E ASN5111          | 199.9.9.1       | 5999      |
| 3 E ASN5111          | 2a99:9:9::1     | 5999      |

#### ip route print

```
Flags: X - disabled, A - active, D - dynamic,
C - connect, S - static, r - rip, b - bqp, o - ospf, m - mme,
B - blackhole, U - unreachable, P - prohibit
 #
       DST-ADDRESS
                          PREF-SRC
                                          GATEWAY
                                                             DISTANCE
 0 ADC
      199.1.1.0/24
                          199.1.1.1
                                          ether2
                                                                    0
      199.2.2.0/24
                                          199.9.9.22
                                                                   20
 1 ADb
 2 ADb
      199.3.3.0/24
                                          199.5.5.33
                                                                   20
 3 ADC 199.5.5.0/24
                          199.5.5.11
                                          ether5
                                                                    0
 4 ADC 199.9.9.0/24
                          199.9.9.11 ether1
                                                                    0
 5 ADC 200.1.1.1/32
                          200.1.1.1 loopback0
                                                                    \cap
```

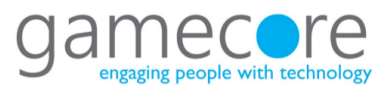

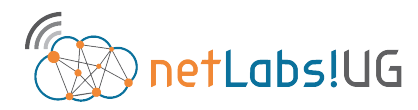

Institiúid Teicneolaíochta Cheatharlach

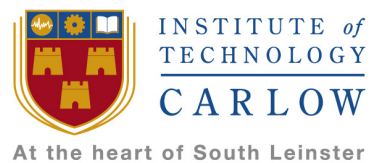

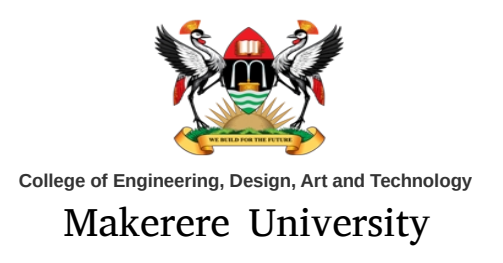

#### Thank you for your attention

#### Complete configurations can be found at:

#### http://www.obriain.com/mikrotik

diarmuid.obriain@itcarlow.ie diarmuid.obriain@netlabsug.org http://www.netlabsug.org

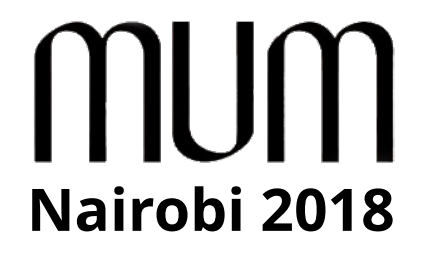

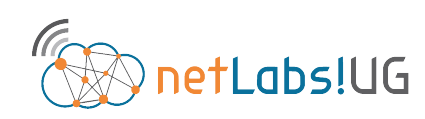

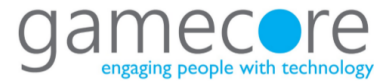

30 Jan 2018